## Gestion des courriels - renvoi automatique

Pour transférer automatiquement les messages envoyés à votre adresse de service, vers une autre adresse de courriel, voici une méthode...

1. Accéder à votre compte de service sur RoundCube (<u>https://webmail.aa90.org/</u>) et utiliser vos identifiants courriel et mot de passe:

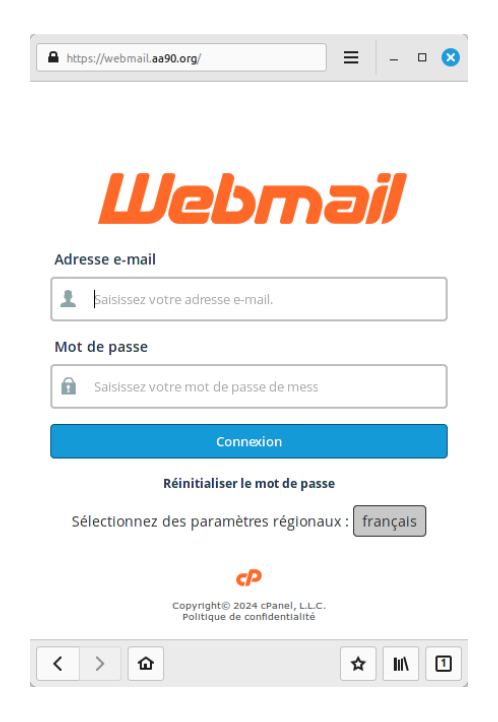

 Cliquer sur l'icône "cP" (pour Control Panel). Noter qu'il n'y a que la version anglaise.

|                 | C<br>Rédiger                 |   |
|-----------------|------------------------------|---|
|                 | Courriel                     |   |
|                 | Contacts                     |   |
|                 | Calendrier                   | , |
| ٢P              | 🖨<br>Paramètres              |   |
| Webmail<br>Home | <b>CP</b><br>Webmail<br>Home |   |

3. Rechercher le menu "Email Filters" (filtres de courriel) pour analyser tous les messages et appliquer des règles de traitement:

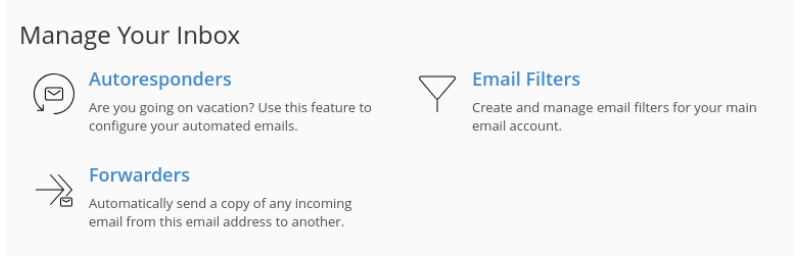

4. Gestion des filtres de courriel

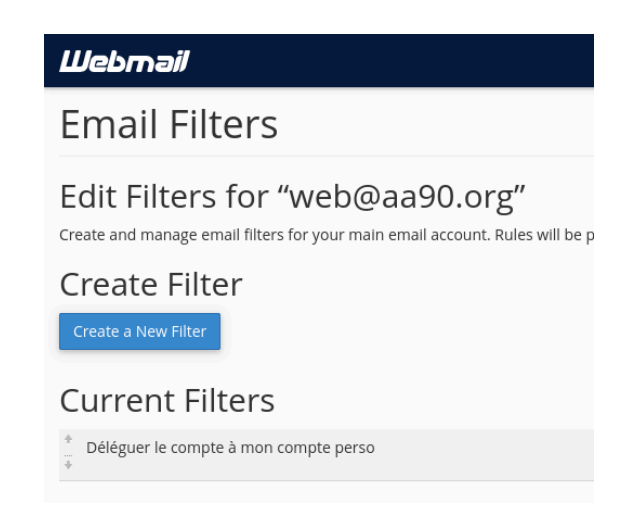

4.1 S'il y a un filtre existant,

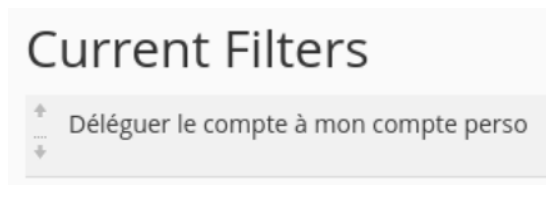

... il faut le supprimer au besoin

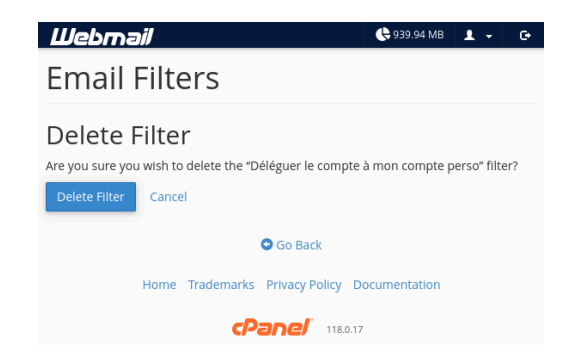

- 4.2 Définir un filtre:
  - a) Donner un nom qui signifiera encore quelque chose dans 1 ou 2 ans, comme "Déléguer le compte à mon compte perso" ou encore "Tout transférer à l'adjoint"
  - b) Choisir l'option "*Any Recipient*" (ou "*all messages*") dans le champ "*Rules*" et laisser la 2e partie sur "*contains*".
  - c) Choisir "Redirect to Email" dans le "Actions"
  - d) Inscrire l'adresse de courriel qui recevra vos courriels de service.
  - e) Cliquer sur le bouton "Create".

| Webmail                                                                                                    | 🕒 939.94 MB      | 1 -         | Ģ          |
|----------------------------------------------------------------------------------------------------|------------------|-------------|------------|
| Email Filters                                                                                                    |                  |             |            |
| Create a New Filter                                                                                                    | acto addrossos   | orothor     | parts      |
| of the message. You can then add multiple actions to take on a messa<br>message to a different address and then discard it. | age such as to d | leliver the | parts<br>? |
| Filter Name                                                                                                    |                  |             |            |
| Deleguer le compte a mon compte perso                                                                                       |                  |             |            |
| Rules                                                                                                    | as another line  | er, the     |            |
| *                                                                                                    |                  | -           | +          |
| Actions                                                                                                    |                  |             |            |
| Redirect to Email                                                                                                    |                  | -           | +          |
| perso@gmail.com                                                                                                    |                  |             |            |
| Create                                                                                                    |                  |             |            |

Webmail confirmera la création du filtre ou le refusera (🤔)...

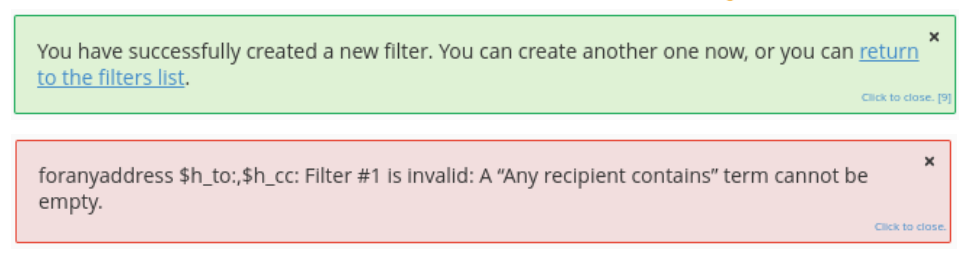

5. Tester le transfert automatique avant de considérer que vous avez terminé.

À partir du courriel qui recevra dorénavant les messages, envoyer un courriel à l'adresse de service. Attendre quelques minutes et ce même courriel reviendra dans la boîte de réception du nouveau compte.